## Canva の使い方(基本的な使い方)

Canva はオーストラリアで生まれたオンラインで使える無料のグラフィックデザインツールで す。Canva の魅力は、デザインテンプレートが豊富にそろっていることから、デザインのセンスが なくても、デザインの知識や技術がなくても、誰でも簡単にデザインが作れるアプリというとこ ろです。

1 アカウントの登録

Canva を使うにはまずアカウントを登録する必要があります。 Canva で検索して、ログイン画面にアクセスします。

「登録」ボタン1をクリックします。

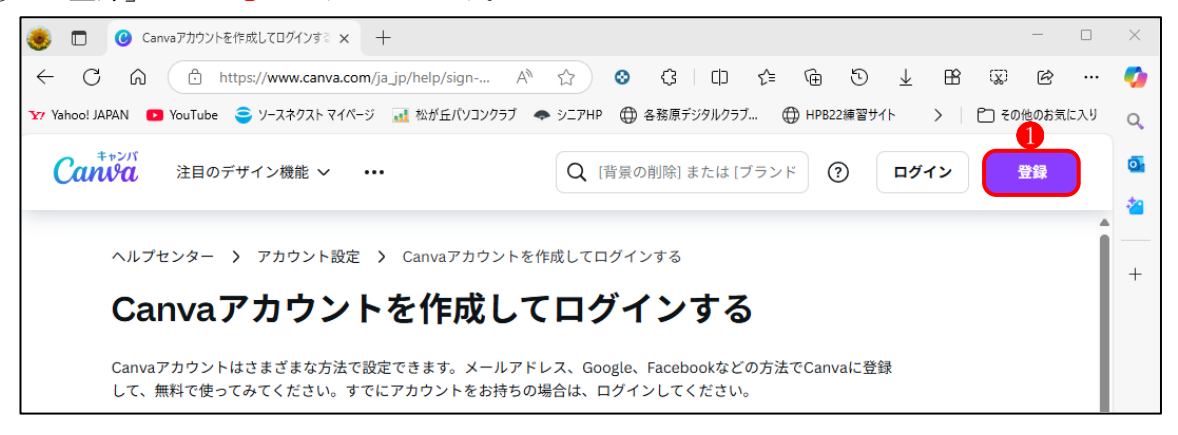

 ログイン画面が表示されたら、3つの候 補の中のどれかを選択して登録します。

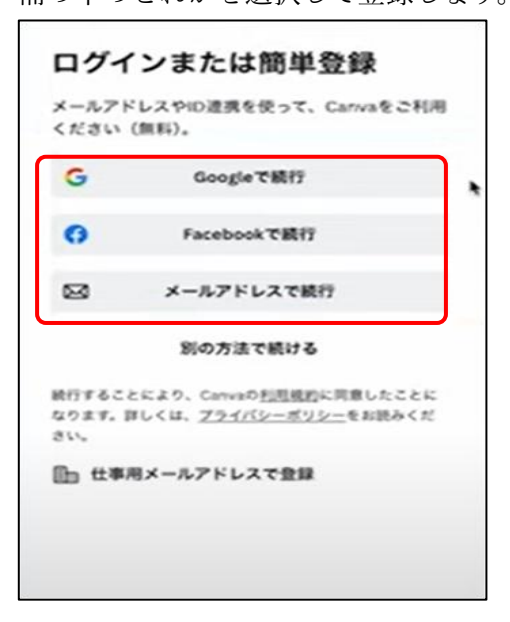

次に表示される画面では、とりあえず「無
 料トライアルを開始」をクリックします。

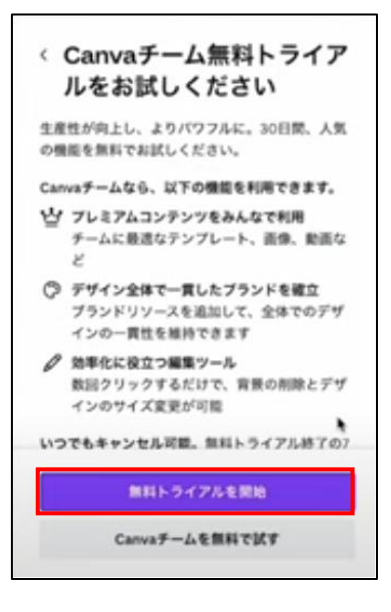

2 Canva のホーム画面

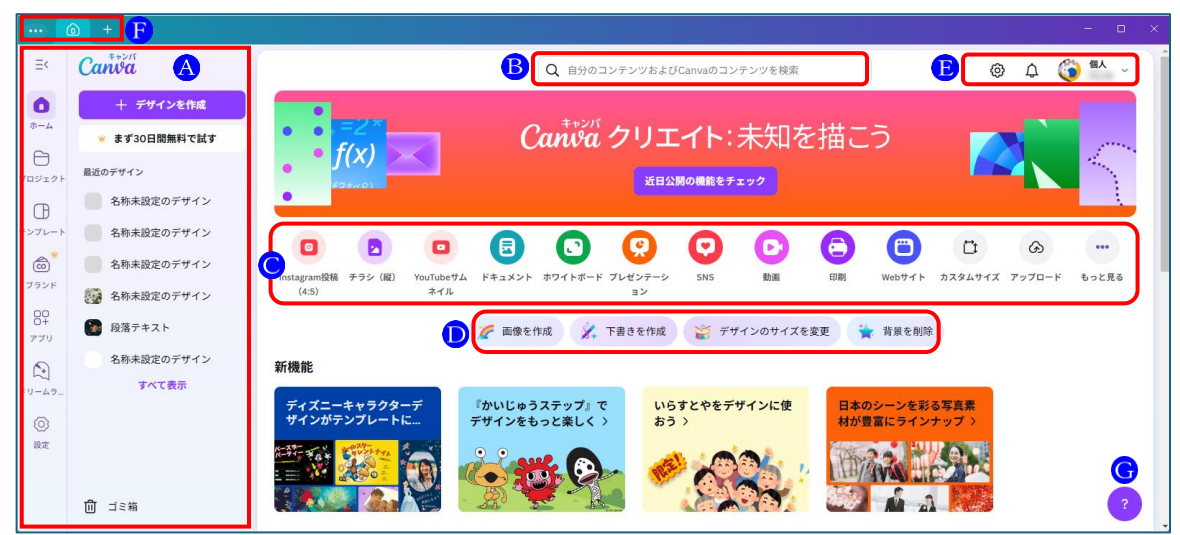

- (1) Aグループのアイコンの説明
  - ① メニュー

左サイドの各機能(アイコン)をクリックしたときに、 右側にスペースが開き、その機能のサブメニューが表示 されます。

- ホーム Canva のホーム画面が表示されます。ホーム画面に戻り たいときはこのアイコンをクリックします。
- プロジェクト
   自分が作成したデザインとかフォルダーを管理するところです。
- ④ テンプレート
   豊富なテンプレートが用意されています。
   ジャンル別やカテゴリー別に分類されているばかりでなく、上部の検索窓から様々なテンプレートを検索することができます。
- 「ブランド
   ここではあらかじめ自分のブランドカラーを指定したり、ロゴマークを登録しておくといったことができます。ただし、この機能は Canva プロ(有料)でのみ使うことができます。
- ⑥ アプリ

Canva は数多くのアプリと連携しているので、それぞれのアプリの便利な機能を Canva の 中で使うことができます。

⑦ ドリームラボ ドリームラボは、AI を活用した画像生成ツールです。ユーザーがテキストでイメージを入 力するだけで、その内容に基づいた画像を自動的に生成してくれます。無料版では、20回 まで利用可能です。それ以上使いたい場合は、Canva プロへのアップグレードが必要です。

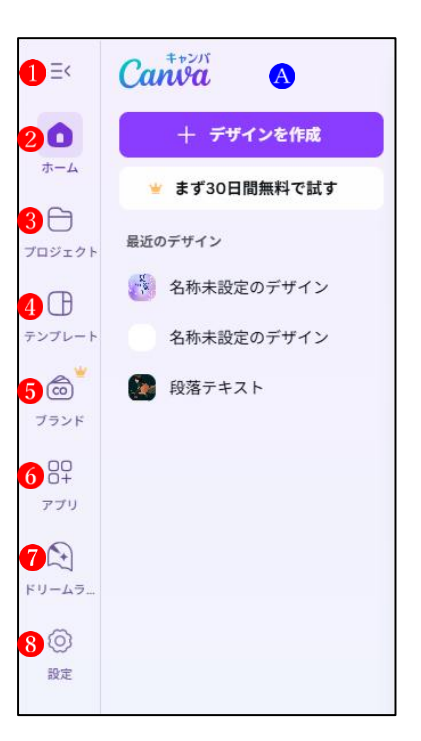

## ⑧ 設定

設定の主な項目は次のとおりです。

・あなたのプロフィール
 プロフィール写真、名前、メールアドレスなどの登録情報を変更することができます。
 ・ログイン

Canva ヘログイン、ログアウトの方法が記載されています。

また、ここでアカウントを削除することができます。

アクセシビリティ
 ここで画面のテーマを変更することが
 できます。

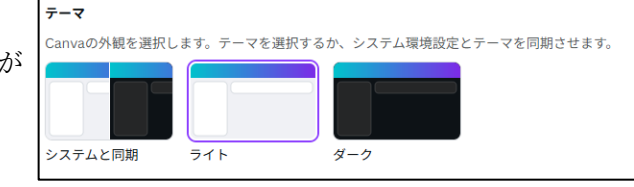

サブスクリプション情報が記載されています。

無料版を使っている場合は、「Canva (無料版) ずっと無料」と記載されています。

(2) **B** 検索窓(自分のコンテンツおよび Canva のコンテンツを検索)の説明

ここにキーワードを入力すると、自分が作成し たコンテンツおよび Canva のテンプレートのコ ンテンツを検索して表示してくれます。

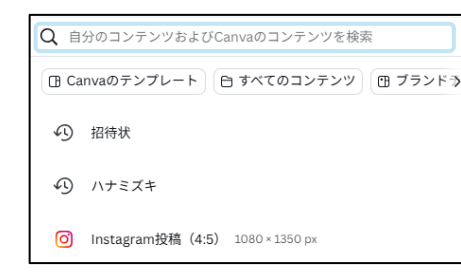

i∵t

G

(3) 〇 グループのアイコンの説明

·契約期間

| 0           |        |            |        |             | R     | 0   | C  | 6  | 0      |
|-------------|--------|------------|--------|-------------|-------|-----|----|----|--------|
| Instagram投稿 | チラシ(縦) | YouTubeサムネ | ドキュメント | ホワイトボード ブレゼ | ンテーショ | SNS | 動画 | 印刷 | Webサイト |
| (4:5)       |        | イル         |        |             | ン     |     |    |    |        |

- テンプレート ここに表示されているアイコンをクリックすると、 対応するテンプレートの選択画面 5 が表示されま す。
- ② カスタマイズ(新規作成)
   自由にサイズを決めて新しいデザインを作成する
   ときは、ここから始めます。
- アップロード(メディアの追加)
   自分で撮った写真とか自分で作成したイラストと かを使いたいときは、ここで Canva 内にアップロ ードすることができます。
- ④ もっと見る(すべて表示)
   「デザインを作成」という画面になり、デザイン
   作成に関するテンプレートがまとめて表示されます。

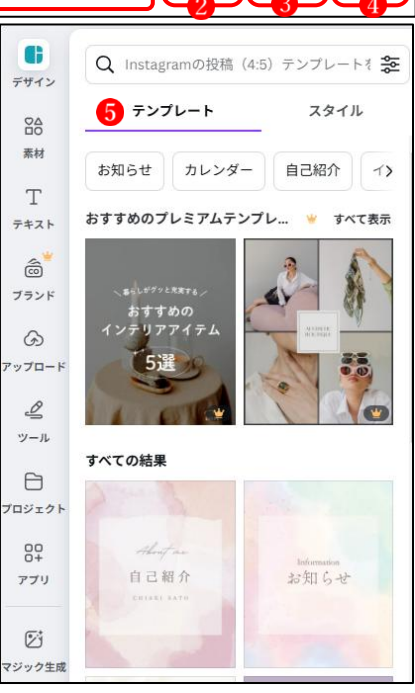

(4) D グループのアイコンの説明

🌈 画像を作成 🛛 🔆 下書きを作成 🏾 🙀 デザインのサイズを変更 🛚 🚖 背景を削除

Canva プロ(有料)で使える AI を使った機能です。 無料版では使えません。

(5) 
 ・ (1)「設定」は、左サイドの「設定」
 のアイコンの説明と同じです。

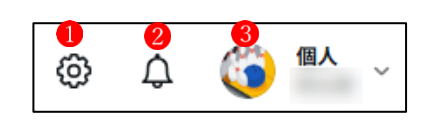

- ・2「お知らせ」には、Canva からのお知らせが表示されます。
- ・③ アカウント情報が開きます。
- (6) 「グループのアイコンの説明
   ・1「タブ」が表示されます。
   この中で、特に「Canva ヘルプ」には、Canva に関するあらゆることが詳しく掲載されており、検索機能も充実します大変重宝します。
  - ・2「ホーム」画面に戻ります。
  - ・③「何を作成しますか」という検索窓が開き、ここで作成したいものの検索ができます。
     また、下にはやりたいことの一覧が表示されるので、ここから選択することもできます。

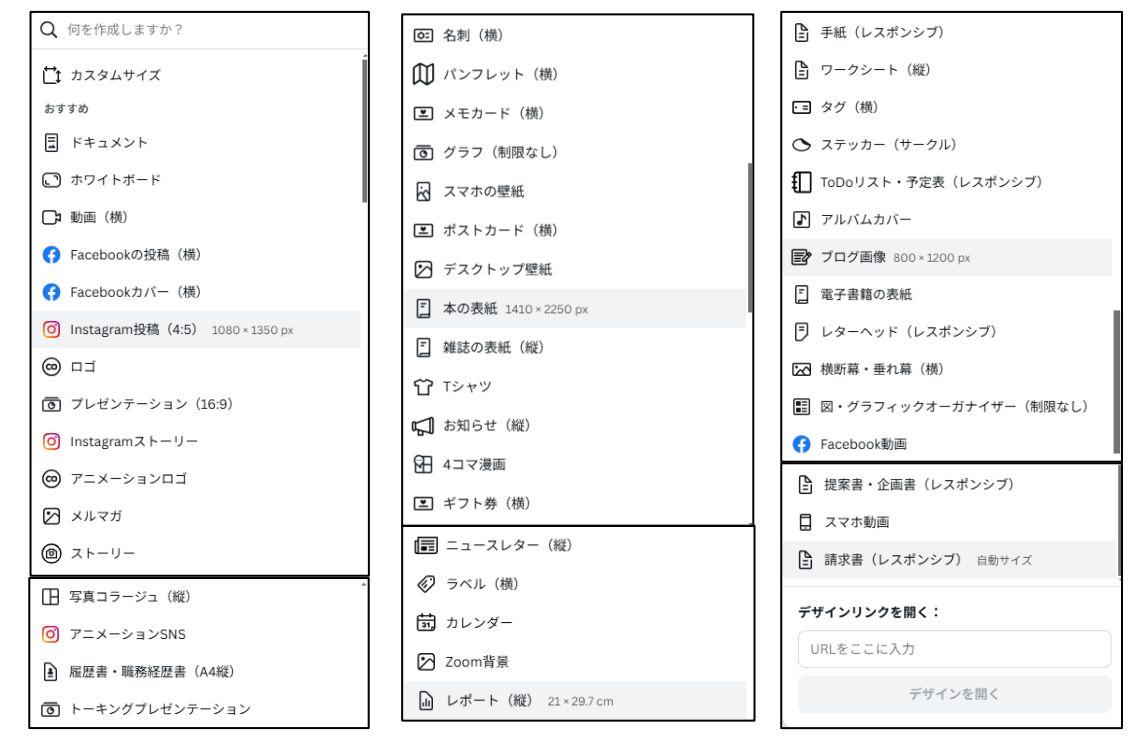

(7) G Canva に問い合わせる

問い合わせ窓に質問を入力すると、AI が回答をしてくれます。 Canva の画面上に出てくるあらゆる疑問点に速やかに回答してくれるので、大変重宝し ます。

- 3 デザインの編集をする
- (1)作成したいデザインをテンプレートから選択する 最初に何を作成したいのかを決めたら、デザインの元になるテンプレートを選択します。 テンプレートを選択する場所は、ホーム画面のいたるところにあるので、好きなところから 検索して最適なものを探しましょう。

|             | ③ ③ 名称未設定のデザイ × ④                                                     | ) #-4 - Canva 1 +                |                   |                    |          |     |    |    |        |         |                 |       |  |
|-------------|-----------------------------------------------------------------------|----------------------------------|-------------------|--------------------|----------|-----|----|----|--------|---------|-----------------|-------|--|
| ≡<          | Canva 4                                                               | 2 Q 自分のコンテンツを検索                  |                   |                    |          |     |    |    | 0      | ۵ 🌀     | ● 【】 ~<br>秋山勇 ~ |       |  |
| *-4<br>*-4  | <ul> <li>+ デザインを作成</li> <li>* まず30日間無料で試す</li> <li>#近のデザイン</li> </ul> | f(x)                             |                   | Canva クリエイト:未知を描こう |          |     |    |    |        |         |                 |       |  |
| ()<br>      | 名称未設定のデザイン<br>名称未設定のデザイン                                              |                                  |                   | 0                  | 0        | 0   | 0  | 0  | 6      | n       | Ø               |       |  |
| (1)<br>1928 | 名称未設定のデザイン                                                            | 3<br>nstagram投稿 チラシ (縦)<br>(4.5) | YouTube 743 F#3X2 | トホワイトボード           | プレゼンテーショ | SNS | 動而 | 印刷 | Webサイト | カスタムサイズ | アップロード          | もっと見る |  |

(2) テンプレートを決めて編集をする

ここでは、YouTube のサムネイルを作成してみましょう。

- 上図で「YouTube サムネイル」 ▲を選択します。
   マウスポインターをあてると、テンプレートの サイズも表示されます。
- ② サムネイルのテンプレートを選択する画面に変わります。

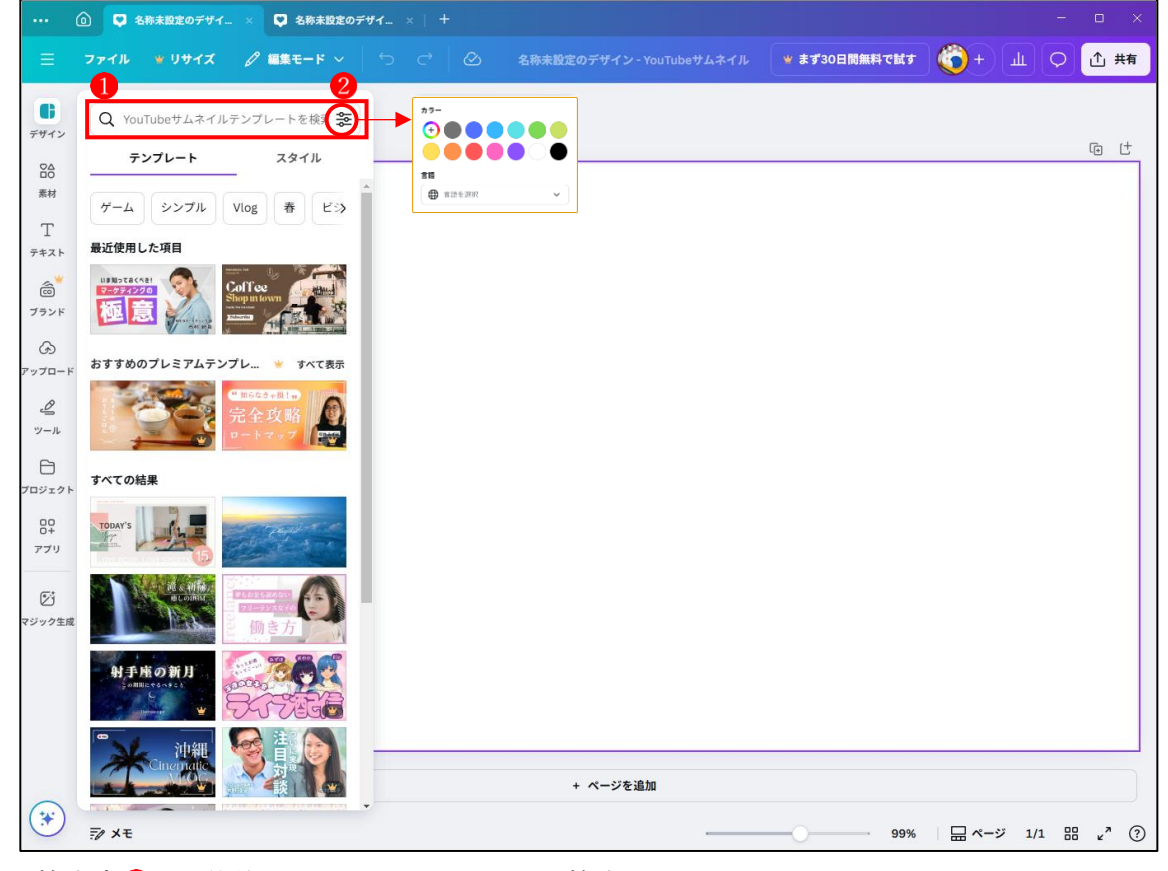

・検索窓①に具体的なキーワードを入力して検索することもできます。

・デザインの色2で検索することもできます。

③ 今回は「カフェ」を選択します。

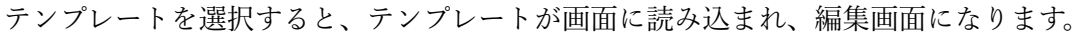

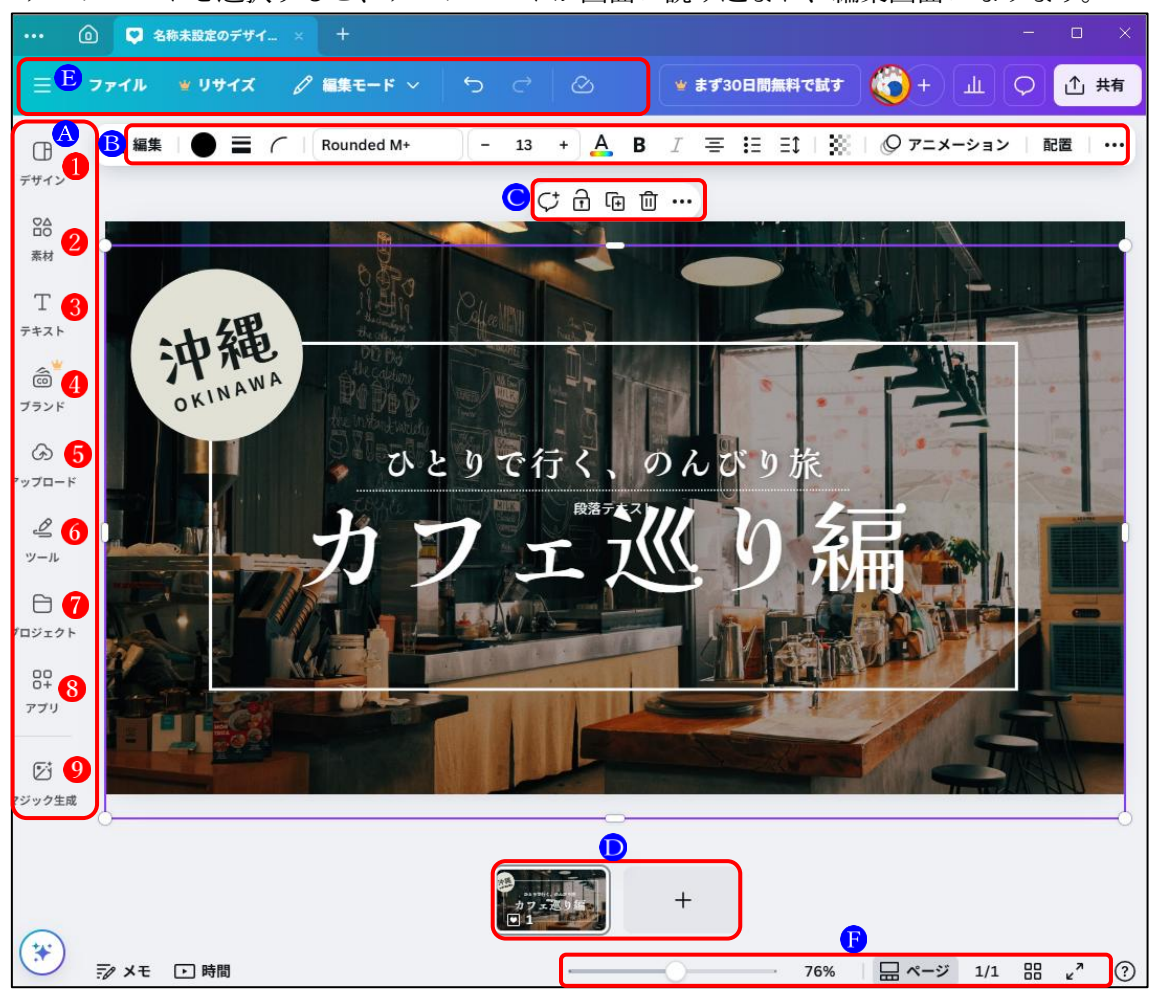

## A グループ

① デザイン

今選択しているテンプレートスタイルで別のテンプレート候補を表示します。

② 素材

グラフィック、写真、図形などあらゆる素材がここに入っているので、他から素材を持ってくる必要はほとんどないでしょう。人気の「いらすとや」のイラストも使うことが できます。

- テキスト
   ここからテキストを追加することができます。
   修飾文字のデザインを使うこともできます。
- ④ ブランドCanva プロでのみ使える機能です。
- アップロード
   自分の保存データから写真やイラストなどの画像を Canva 内にアップロードすること ができます。なお、動画やオーディオもアップロードできます。

- ⑥ ツールお絵描きツールをはじめ、図形、線、付箋、テキスト、表などのツールがあります。
- ⑦ プロジェクト
   自分の作成したデザインや画像を管理するところで、サブフォルダを作って整理して
   管理することもできます。
- 8 アプリ Canva と連携している各種いろいろな便利なアプリを使うことができます。
- ⑨ マジック生成 AIの力によって、簡単な説明から魅力的なイメージ、グラフィック、動画を作成できます。さらに、生成されたイメージを動画に変換することもできます。 無料版では最高10回までしか使用できないので、それ以上使いたい場合はCanvaプロにアップグレードする必要があります。
- B グループ

Bグループのツールバーは、編集する素材によって自動的に変わります。

① 編集する素材が「画像」の場合

9」編集 | ● ☰ / | Rounded M+ - 13 + 🗛 B I U S aA ☲ ☷ ☷ A% | ※ | ◎ ァニメーション | 配置 | ?

② 編集する素材が「テキスト」の場合

Kaisei Tokumin 🛛 – 94.3 + 🗛 B I U S aA 吾 ☷ ☷ A® TI 🛛 💥 🛛 エフェクト 🛛 🖓 アニメーション 🛛 配置 🖙

○ グループ

いずれの素材の場合でも、このツールバーが表示されています。

- Ç d ⊡ û … 1 2 3 4 5
- ① コメント (コメントを追加する)
- ② ロック(素材の編集をロックする)
- 3 複製 (素材を複製する)
- ④ 削除(素材を削除する)
- ⑤ もっと見る (すべてのツールを表示する)
- D グループ

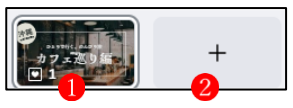

- ページを表します。
- (2) 「+」をクリックすると新たなページを追加できます。

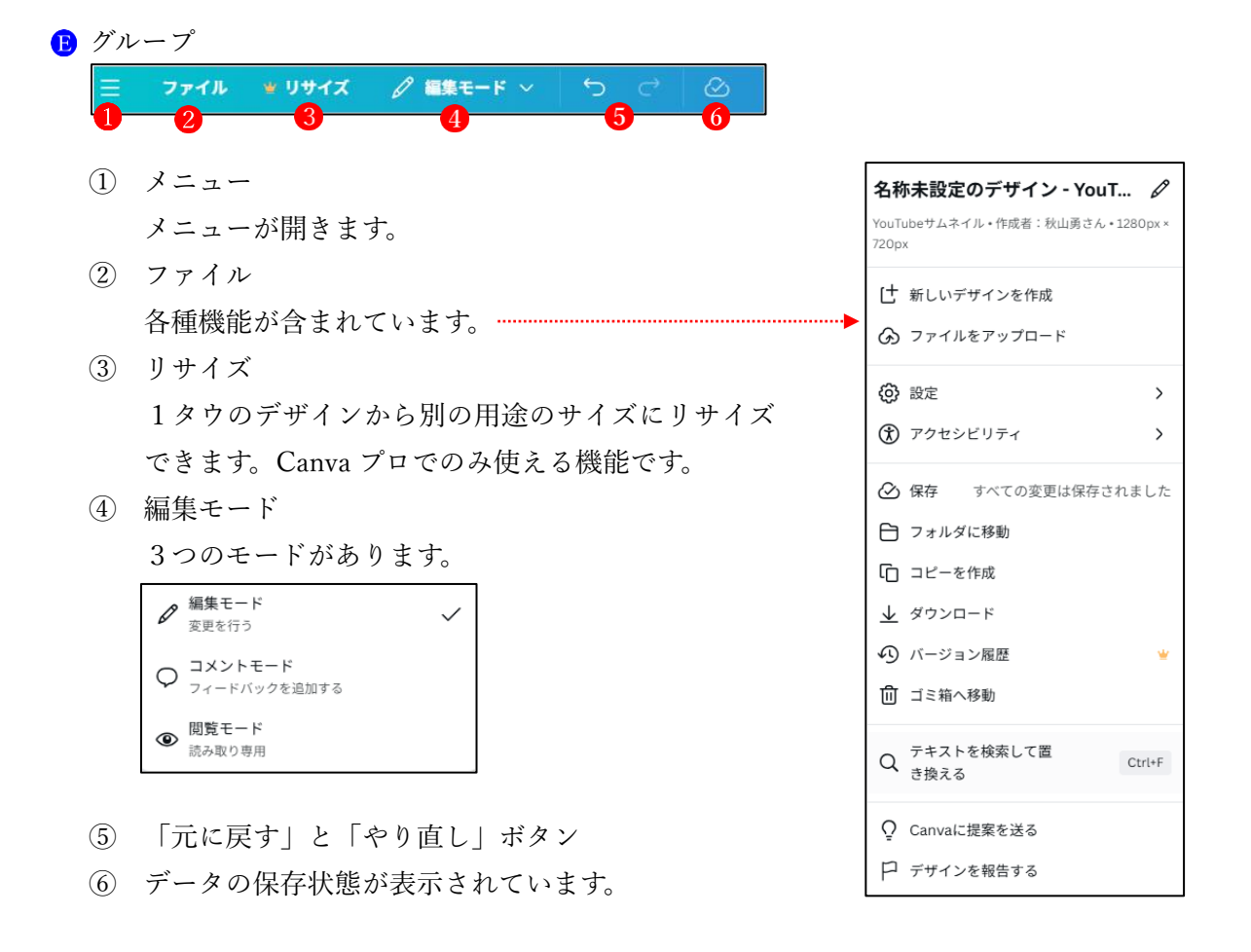

F グループ

- 99% 日ページ 1/1 品 ピー

画面の表示サイズを自由に変更することができます。